# Modificación de Contratos de Locación en Lote

Para facilitar las modificaciones masivas de contratos de locación ya sea por ajuste general de remuneraciones o cambios de dependencia se arma esta gestión para facilitar la carga.

La idea es que La gestión de las modificaciones se realiza en una actuación general y una ves que esta lista y existe un documento con la validación de las modificaciones.

El sistema no va a controlar esto pero va a dar la posibilidad al momento de cargar las modificaciones adjuntar el documento firmado y especificar el número de actuación interna.

## Acceso a la gestión

Para acceder a la gestión de las cajas chicas asignadas se puede hacer de dos maneras

- 1. A través del menú de OMBÚ: Actuaciones Internas > Contratos de Locación > Modificaciones de Contratos en Lote
- 2. Así se accede a un listado que sirve para descargar un archivo excel en el cual se van a asentar los cambios.
- 3. Este listado en la parte superior tiene un botón desde donde se debe cargar el excel con las modificaciones.

## Armado de archivo con modificaciones

Cuando se accede al listado Modificaciones de Contratos en Lote

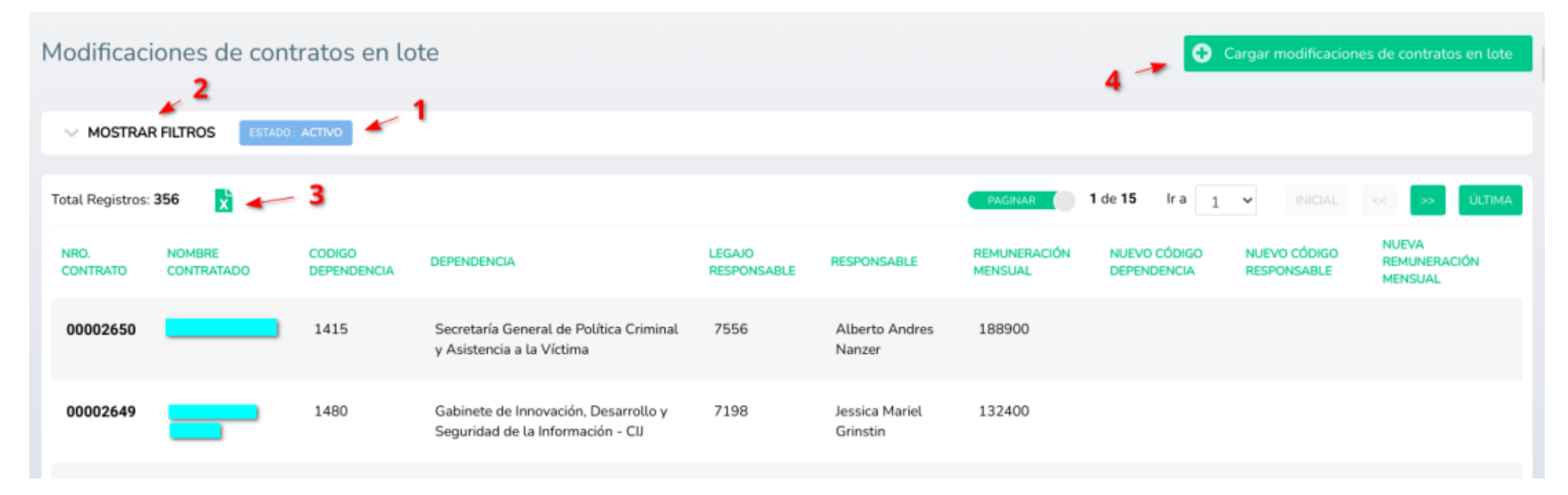

Solo se va a mostrar los contratos de locación que esten activos (1) Hay que usar el icono de descarga de archivo excel (3) el cual va a descargar un archivo que tiene 3 campos al final en blanco que sirven para anotar los cambios a realizar.

#### Para esto se puede:

- 1. Descargar el archivo sin filtros lo cual va a descargar todos los contratos activos al momento
- 2. Aplicar filtros para que el archivo sea mas acotado para lo cual hay que usar el enlace "MOSTRAR FILTROS" (2)

| OCULTAR FILTROS        |        |     |
|------------------------|--------|-----|
| Código del Contrato    |        |     |
| Nombre del Contratado  |        | *   |
| Nombre del Responsable |        | аZм |
| Dependencia            |        | aZw |
| Estado                 | Activo |     |

Desde acá se puede filtrar el listado por:

- 1. Código de contrato
- 2. Nombre del contratado
- 3. Nombre del Responsable
- 4. Dependencia donde presta funciones

Una ves aplicados los filtros hay que descargar el archivo

| Modificaciones de contratos en lote |                      |                          |                                      |                       |             |                         |  |
|-------------------------------------|----------------------|--------------------------|--------------------------------------|-----------------------|-------------|-------------------------|--|
|                                     |                      | DENCIA: 1070 UFN - UNID  | ESTADO: ACTIVO                       |                       |             |                         |  |
| Total Registros: !                  | 5 Exportar tot       | tal de registros a Excel |                                      |                       |             |                         |  |
| NRO.<br>CONTRATO                    | NOMBRE<br>CONTRATADO | CODIGO<br>DEPENDENCIA    | DEPENDENCIA                          | LEGAJO<br>RESPONSABLE | RESPONSABLE | REMUNERACIÓN<br>MENSUAL |  |
| 00002471                            | _                    | 1070                     | UFN - Unidad de<br>Tramitación Común | 2596                  |             | 132400                  |  |

Esto va a bajar un excel similar al siguiente:

|   | A        | В                       | С           | D                                 | E           | F                | G            | н            | I            | J                  |
|---|----------|-------------------------|-------------|-----------------------------------|-------------|------------------|--------------|--------------|--------------|--------------------|
| 1 | Nro.     |                         | Codigo      |                                   | Legajo      |                  | Remuneración | Nuevo Código | Nuevo Código | Nueva Remuneración |
|   | contrato | Nombre Contratado       | Dependencia | Dependencia                       | Responsable | Responsable      | mensual      | Dependencia  | Responsable  | Mensual            |
| 2 | 2471     | Matías Nicolás Lahoz    | 1070        | UFN - Unidad de Tramitación Común | 2596        | LUZ MARIA PARERA | 132400       |              |              |                    |
| 3 | 2510     | Agustina Yael Jaichenco | 1070        | UFN - Unidad de Tramitación Común | 2596        | LUZ MARIA PARERA | 132400       |              |              |                    |
| 4 | 2512     | Mauro Damian Braccia    | 1070        | UFN - Unidad de Tramitación Común | 2596        | LUZ MARIA PARERA | 124200       |              |              |                    |
| 5 | 2526     | Melina Rodriguez        | 1070        | UFN - Unidad de Tramitación Común | 2596        | LUZ MARIA PARERA | 132400       |              |              |                    |
| 6 | 2373     | Martina Cavallero       | 1070        | UFN - Unidad de Tramitación Común | 2596        | LUZ MARIA PARERA | 132400       |              |              |                    |
| 7 |          |                         |             |                                   |             |                  |              |              |              |                    |

Los cambios de cargan en las zonas coloreadas es decir:

- 1. Columna H: Nueva dependencia hay que poner el código de la nueva dependencia
- 2. Columna I: Nuevo Responsable hay que poner el legajo del nuevo responsable
- 3. Columna J: Nueva Remuneración hay que poner el importe de la nueva remuneración del contratado

Observaciones: Para la nueva remuneración el archivo final no puede tener una formula sino el valor en números: es decir si voy a cargar un aumento

del 10% para todos los contratados puede hacer una formula que lo calcule usando el valor de la **columna G** pero luego debería reemplazar la formula por el valor obtenido.

Final: cuando el archivo esta listo hay que usar el enlace Cargar modificaciones de contratos en lote (4) del listado Modificaciones de Contratos en Lote

#### Carga y procesamiento de archivo con modificaciones

Cuando tenemos los datos de las modificaciones cargadas en un excel hay que entrar al listado Actuaciones Internas > Contratos de Locación > Modificaciones de Contratos en Lote

Luego hacer click en el enlace Cargar modificaciones de contratos en lote. Lo que va a mostrar el siguiente formulario

| Modificaciones Carga   Archivo con las modificaciones                                                                                                    | argar modificaciones de contratos en lote |                |             |             |                      |                   |                   |                            |        |  |
|----------------------------------------------------------------------------------------------------|-------------------------------------------|----------------|-------------|-------------|----------------------|-------------------|-------------------|----------------------------|--------|--|
| Archivo con las modificaciones Image: Adjuntar archivo mensual Image: Adjuntar archivo mensual | Modificaciones Carga                      |                |             |             |                      |                   |                   |                            |        |  |
| Agregar Modificaciones 2<br>Tabla de Modificaciones<br>* NRO. CONTRATO NOMBRE CONTRATADO DEPENDENCIA RESPONSABLE REMUNERACIÓN MENSUAL NUEVA DEPENDENCIA NUEVO RESPONSABLE NUEVA REMUNERACIÓN MENSUAL OPCIÓN                                                                                                    | Archivo con las modificaciones            | Adjuntar       | archivo 🚽   | - 1         |                      |                   |                   |                            |        |  |
| Tabla de Modificaciones   # NRO. CONTRATO NOMBRE CONTRATADO DEPENDENCIA RESPONSABLE REMUNERACIÓN MENSUAL NUEVA DEPENDENCIA NUEVO RESPONSABLE NUEVA REMUNERACIÓN MENSUAL OPCIÓN                                                                                                    | Agregar Modificaciones                    | <del>4</del> 2 |             |             |                      |                   |                   |                            |        |  |
| Tabla de Modificaciones   # NRO. CONTRATO NOMBRE CONTRATADO DEPENDENCIA RESPONSABLE REMUNERACIÓN MENSUAL NUEVA DEPENDENCIA NUEVO RESPONSABLE NUEVA REMUNERACIÓN MENSUAL OPCIÓN                                                                                                    |                                           |                |             |             |                      |                   |                   |                            |        |  |
| # NRO. CONTRATO NOMBRE CONTRATADO DEPENDENCIA RESPONSABLE REMUNERACIÓN MENSUAL NUEVA DEPENDENCIA NUEVO RESPONSABLE NUEVA REMUNERACIÓN MENSUAL OPCIÓN                                                                                                    | Tabla de Modificaciones                   |                |             |             |                      |                   |                   |                            |        |  |
|                                                                                                    | # NRO. CONTRATO NOMBRE                    | E CONTRATADO   | DEPENDENCIA | RESPONSABLE | REMUNERACIÓN MENSUAL | NUEVA DEPENDENCIA | NUEVO RESPONSABLE | NUEVA REMUNERACIÓN MENSUAL | OPCIÓN |  |
|                                                                                                    |                                           |                |             |             |                      |                   |                   |                            |        |  |
| Cancelar                                                                                                    | Concelor                                  |                |             |             |                      |                   |                   |                            |        |  |

Lo primero que hay que hacer es:

1. Subir el archivo excel previamente generado con los cambios

#### 2. Luego hacer click en el boton Agregar Modificaciones

Esto va a hacer que se procesen los datos del archivo y se carguen en la Tabla de Modificaciones como se muestra a continuación

| Archivo con las modificaciones Cambiar adjunto<br>Modificaciones_de_contratos_en_lote_Prueba.xls |                  |                      |                                              |                             |                         |                                                   |                                     |                               |                |   |
|--------------------------------------------------------------------------------------------------|------------------|----------------------|----------------------------------------------|-----------------------------|-------------------------|---------------------------------------------------|-------------------------------------|-------------------------------|----------------|---|
| Agr                                                                                              | egar Modificac   | iones                |                                              |                             |                         |                                                   |                                     |                               |                |   |
|                                                                                                  |                  |                      |                                              |                             |                         |                                                   |                                     |                               |                |   |
| Tabla                                                                                            | de Modific       | aciones              |                                              | *                           |                         |                                                   |                                     |                               |                |   |
| •                                                                                                | NRO.<br>CONTRATO | NOMBRE<br>CONTRATADO | DEPENDENCIA                                  | RESPONSABLE                 | REMUNERACIÓN<br>MENSUAL | NUEVA DEPENDENCIA                                 | NUEVO RESPONSABLE                   | NUEVA REMUNERACIÓN<br>MENSUAL | OPCIÓN         |   |
| 1                                                                                                | 2471             | Jose<br>Contratado   | 1070<br>UFN - Unidad de<br>Tramitación Común | 2596<br>LUZ MARIA<br>PARERA | 132400                  | 1040<br>Oficina Central Receptora<br>de Denuncias |                                     | 145640                        | Modificado     | 8 |
| 2                                                                                                | 2510             | Maria<br>Contratada  | 1070<br>UFN - Unidad de<br>Tramitación Común | 2596<br>LUZ MARIA<br>PARERA | 132400                  |                                                   | 314<br>GLADYS HAYDEÉ<br>COTARELO    | 145640                        | Modificado     | 8 |
| 3                                                                                                | 2512             | Ana Contratada       | 1070<br>UFN - Unidad de<br>Tramitación Común | 2596<br>LUZ MARIA<br>PARERA | 124200                  | 1041<br>Error                                     |                                     | 136620                        | Con error      | 8 |
| 4                                                                                                | 2526             | Juan<br>Contratado   | 1070<br>UFN - Unidad de<br>Tramitación Común | 2596<br>LUZ MARIA<br>PARERA | 132400                  |                                                   | 3098<br>MARCOS ALBERTO<br>MOUSQUERE | 145640                        | Modificado     | 8 |
| 5                                                                                                | 2373             | Pedro<br>Contratado  | 1070<br>UFN - Unidad de<br>Tramitación Común | 2596<br>LUZ MARIA<br>PARERA | 132400                  |                                                   |                                     |                               | Sin<br>cambios | 8 |

Cuando se procesan los datos el sistema controla que los datos del contrato actual coincidan con los valores de la Base de Datos y que los cambios propuestos sean posibles.

- 1. En los datos actuales controla las columnas **Dependencia**, **Responsable** y **Remuneración mensual** con la base de datos si hay alguna diferencia marce el error.
- 2. En la columna **Nueva Dependencia** controla que el código cargado corresponda a una dependencia activa en el MPF
- 3. En la columna **Nuevo Responsable** controla que el legajo cargado corresponda a una agente activo en el MPF
- 4. En la columna Nueva Remuneración Mensual controla que el importe sea distinto a la remuneración actual
- 5. En todos los casos de las columnas de valores nuevos si están vacías no realiza ningún control

Luego de lo cual en la columna **Opción** va a marcar los resultados del control lo cuales tienen 3 valores posibles:

- 1. Sin cambios: No encuentra ningún cambio de valores esta linea no va a ser tenida en cuenta.
- 2. Error: Se detecto un error esta linea no va a ser tenida en cuenta.
- 3. **Modificado**: Los datos esta bien este registro se va a procesar.

| Gestión           |                                   |            | 1                   |                                |
|-------------------|-----------------------------------|------------|---------------------|--------------------------------|
| Estado            | Borrador                          | • Procesar | Procesar las modifi | caciones de contratos cargadas |
| Documento Firmado | Actuaciones Generales.pdf         | <b>←</b> 2 |                     |                                |
| Actuación Interna | 80432                             |            | <b>←</b> 3          |                                |
| Comentarios       | Actualización contratos Noviembre |            |                     | <b>← 4</b>                     |

# Recomendaciones

| * | NRO.<br>CONTRATO | NOMBRE<br>CONTRATADO | DEPENDENCIA                                                                       | RESPONSABLE                                                      | REMUNEITACIÓN MENSUAL                               | NUEVA DEPENDENCIA                                    | NUEVO RESPONSABLE                   | NUEVA REMUNERACIÓN<br>MENSUAL | OPCIÓN         |   |
|---|------------------|----------------------|-----------------------------------------------------------------------------------|------------------------------------------------------------------|-----------------------------------------------------|------------------------------------------------------|-------------------------------------|-------------------------------|----------------|---|
| 1 | 2471             | Jose<br>Contratado   | 1070<br>UFN - Unidad de<br>Tramitación Común<br>Error codigo en<br>contrato: 1040 | 2596<br>LUZ MARIA<br>PARERA                                      | 132400<br>Error remuneración en<br>contrato: 145640 | 1040<br>Oficina Central<br>Receptora de<br>Denuncias |                                     | 145640                        | Con error      | 8 |
| 2 | 2510             | Maria<br>Contratada  | 1070<br>UFN - Unidad de<br>Tramitación Común                                      | 2596<br>LUZ MARIA<br>PARERA<br>Error codigo en<br>contrato: 314  | 132400<br>Error remuneración en<br>contrato: 145640 |                                                      | 314<br>GLADYS HAYDEÉ<br>COTARELO    | 145640                        | Con error      | 8 |
| 3 | 2512             | Ana<br>Contratada    | 1070<br>UFN - Unidad de<br>Tramitación Común                                      | 2596<br>LUZ MARIA<br>PARERA                                      | 124200                                              | 1041<br>Error                                        |                                     | 136620                        | Con error      | 8 |
| 4 | 2526             | Juan<br>Contratado   | 1070<br>UFN - Unidad de<br>Tramitación Común                                      | 2596<br>LUZ MARIA<br>PARERA<br>Error codigo en<br>contrato: 3098 | 132400<br>Error remuneración en<br>contrato: 145640 |                                                      | 3098<br>MARCOS ALBERTO<br>MOUSQUERE | 145640                        | Con error      | 8 |
| 5 | 2373             | Pedro<br>Contratado  | 1070<br>UFN - Unidad de<br>Tramitación Común                                      | 2596<br>LUZ MARIA<br>PARERA                                      | 132400                                              |                                                      |                                     |                               | Sin<br>cambios | 8 |

#### Tabla de Modificaciones

From: https://manuales.mpfciudad.gob.ar/ - **Manuales** 

Permanent link: https://manuales.mpfciudad.gob.ar/modificaciones\_contratos\_locacion\_lote?rev=1664557585

Last update: 2022/09/30 14:06

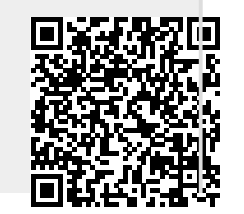